## Alterar senha no Windows 10

1. Como primeiro passo, você deve certificar-se de que está conectado à VPN Corporativa (caso esteja trabalhando remotamente) ou à Rede Interna KOF (se estiver na fábrica ou no escritório).

|          | VDN-                              |       |            |
|----------|-----------------------------------|-------|------------|
|          | Connected to secureaccess.kof.com | n.mx, |            |
|          | secureaccess.kof.com.mx           | ~     | Disconnect |
| 00:00:12 |                                   |       | IPv4       |

2. Mais tarde, pressione as teclas **Ctrl** + **Alt** + **DEL** para mostrar a tela a seguir. Selecione **Alterar uma senha**.

| Bloquear               |
|------------------------|
| Trocar usuário         |
| Sair                   |
| Alterar uma senha      |
| Gerenciador de Tarefas |
|                        |
| Cancelar               |
|                        |

| 3. | Digite sua senha atual (1), depois digite sua nova senha e confirme-a novamente (2). |
|----|--------------------------------------------------------------------------------------|
|    | Finalmente pressione <b>Enter</b> para fazer a mudança                               |

| Alterar uma senha                                  |  |
|----------------------------------------------------|--|
|                                                    |  |
| Nova senha<br>Confirmar senha                      |  |
| Criar um disco de redefinição de senha<br>Cancelar |  |

- 4. Se você estiver conectado a partir de uma rede KOF, seja na planta ou no escritório, a alteração será feita automaticamente. No caso de você fazer essa alteração do modo de trabalho remoto, fique conectado à VPN por pelo menos 2 horas.
- 5. Digite sua nova senha quando solicitado pelos serviços KOF. Isso serve para confirmar sua identidade